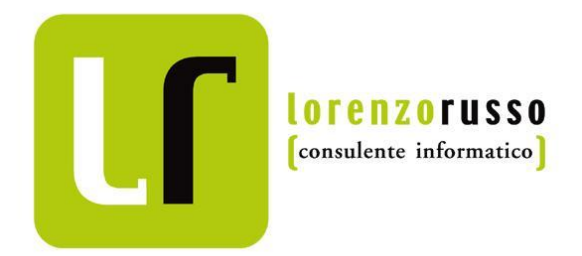

## Timbro del medico nel Certificato

www.lorenzo-russo.it

Dimostrazione delle modalità con le quali viene inserito automaticamente il timbro del Medico Competente, quando possibile, nella stampa del Certificato di Idoneità

| 🧏 Giudizio di idoneità -     | 1970)                            | ×        |
|------------------------------|----------------------------------|----------|
| Documento Controllo          |                                  |          |
|                              | 9 🗹                              |          |
| Data giudizio                | Visita                           |          |
| 13/11/2012 💌                 | VISITA PERIODICA - 13/11/2012    |          |
| Rischi (ultima visita) Idone | ità alla mansione specifica Note |          |
| Idoneità                     |                                  |          |
| Idoneità alla mansione spe   | cifica non espressa              | <b>y</b> |
| 222                          |                                  |          |

Nella stampa del Certificato di Idoneità è presente il timbro del medico al quale è attribuito il giudizio di idoneità.

Per verificare questa informazione aprire la scheda del Giudizio e cliccare su Controllo

2

| 🦉 Giudizio di idoneità -                                                                                                    | 1970)           | <u>-        </u> |
|----------------------------------------------------------------------------------------------------|-----------------|------------------|
| Documento Controllo                                                                                                    |                 |                  |
| i 🗈   🖛 🔿   🔜 🕼 🤊 🖻                                                                                                    |                 |                  |
| Data giudizio<br>13/11/2012<br>Rischi (ultima visita<br>Idoneità<br>Asped2000 NE<br>Ultima modifica effettuata in<br>dall'utente Crate Ippo | data 16/12/2012 | _                |
| Idoneità alla mans 2?? Limitazioni                                                                                                    | ОК              |                  |

Sarà mostrata la data dell'ultima modifica e, se noto, il nome dell'utente che ha effettuato la modifica

| Certificato di Idoneità                 | 2012)                              |                                                                      |
|-----------------------------------------|------------------------------------|----------------------------------------------------------------------|
|                                         | /2 👫 🔍 🕶                           | SAP CRYSTAL REPOR                                                    |
| eport principale                        |                                    |                                                                      |
| 13/11/2012 EMOCR.+ENZ.+ES.UF            | UNE+CREAT                          | 13/11/2012 SPIROMETRIA BASALE                                        |
| 22/11/2011 AC MANDELICO IT E            | FT                                 | 22/11/2011 AC. FENILGLIOSSILICO FT                                   |
| 22/11/2011 AC. IPPURICO FT              |                                    | 22/11/2011 AC. IPPURICO IT                                           |
| 22/11/2011 AC. METILIPPURICO            | IT FT                              | 22/11/2011 AUDIOMETRIA                                               |
|                                         | C                                  | onclusioni                                                           |
| Sulla base della visita (VISITA PERI    | ODICA) effettuata in data 13/11    | 1/2012:                                                              |
| - ai sensi dell'art. 41 D.Lgs 81/2008 e | succ. mod. in data 13/11/2012      | si emette il seguente giudizio: Idoneità alla mansione specifica non |
| espressa                                |                                    |                                                                      |
| Note: giudizio in sospeso per mancar    | za esami urine inizio e fine turno | D                                                                    |
| Scadenza visita medica successiva: 1.   | 3/11/2013 previa esecuzione deg    | li accertamenti previsti dal protocollo sanitario                    |
| Data di espressione del giudizio        |                                    | Il Medico Addetto alla Sorveglianza Medica                           |
| 13/11/2012                              |                                    | Dott. Ippo Crate                                                     |
|                                         |                                    |                                                                      |

Nel Certificato viene inserito il timbro dell'utente identificato al passo precedente

4

| 🙎 Giudizio di idoneità -                                                                                                    | 1958)                                                   |
|----------------------------------------------------------------------------------------------------|---------------------------------------------------------|
| Documento Controllo                                                                                                    |                                                         |
|                                                                                                    |                                                         |
| Asped2000 NE Data gi 13/11/ Rischi (i                                                                                                    | 1/2012                                                  |
| C Esp                                                                                                    | posizione alle radiazioni ionizzanti cat. B             |
| C Esp                                                                                                    | p. alle radiaz, ionizzanti cat. B e altri fattori di ri |
| <ul> <li>Esp. arraiton on scribe on zood.</li> <li>Lavoro nottumo (D. Lgs 66/2003 e D. Lgs 213/2004)</li> <li>Lavoro nottumo (D. Lgs 213/2004)</li> </ul> | <u></u>                                                 |

In alcuni casi (utilizzo di un file Sistema.mdb non contenente l'utente, importazione di archivi dalla vecchia versione di Asped2000) non è possibile identificare l'utente che ha effettuato l'ultima modifica

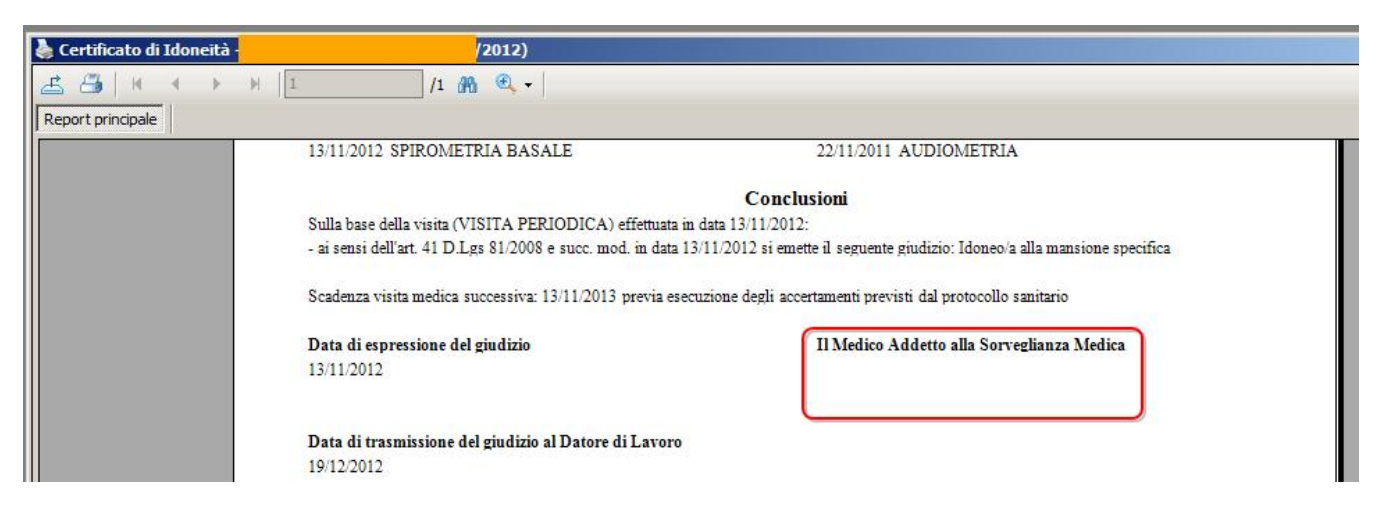

In questo caso nella stampa del Certificato manca il timbro

## 6

| ocumento Contro | llo                               |                                           |
|-----------------|-----------------------------------|-------------------------------------------|
| Nuovo           | đ                                 |                                           |
| Moplifica       | isita                             |                                           |
| Apri Lavoratore | ISITA PERIODICA - 13/11/201       | 2                                         |
| Rimuovi         | alla mansione specifica   Note    | 1                                         |
| Ripristina      | ionizzanti cat. A                 | C Esposizione alle radiazioni ionizzanti  |
| Esci            | cat. A e altri fattori di rischio | C Esp. alle radiaz, ionizzanti cat. B e a |

E' possibile intervenire modificando il giudizio: nella scheda del Giudizio cliccare su Documento -> Modifica

 Giudizio di idoneità
 (1958)

 Documento
 Controllo

 Image: Image:

Salvare senza modificare alcun dato

## 8

| 🔏 Giudizio di idoneità                                                 | 1958)                                                                  |
|------------------------------------------------------------------------|------------------------------------------------------------------------|
| Documento Controllo                                                    |                                                                        |
| ! ◙   ⇐ ➡   🖬 🚡  🗹                                                     |                                                                        |
| Asped2000 NE                                                           | ×                                                                      |
| F Ultima modifica effettuata in data 19/1<br>dall'utente Russo Lorenzo | .2/2012<br>С Esposizione alle radiazion<br>Esp. alle radiaz. ionizzant |
| Lavoro nottumo (D. Lgs 66/2003 e D. Lgs 213/2                          | (004)                                                                  |
| Alcol dipendenza (L. 125/2001)                                         |                                                                        |
| Tossicodipendenza (Intesa della C.U. del 30 ottol                      | bre 2007)                                                              |

Adesso il Giudizio risulta appena modificato dall'utente loggato ad Asped2000 NE

7

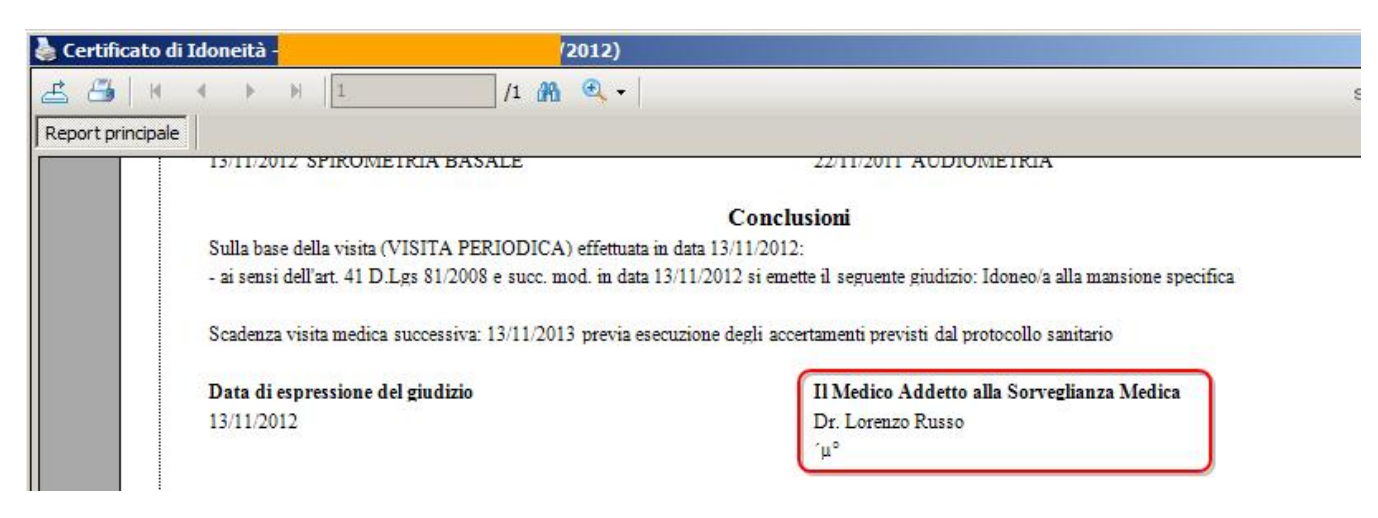

Nella stampa del Certificato compare ora il timbro di questo utente